# 灯带巴枪入库操作流程

# 前言

灯带取件系统是兔喜自主研发的一套基于兔喜快超的取件系统,可以帮助门店快速定位找到包裹,省时、 省力、省心,下面就门店在连接好灯带基站系统后,如何使用巴枪入库进行教学。

# 灯带模式操作入库

#### 将快超 APP 升级到最新版本

说明:旧版本无灯带入库功能

步骤: 点开快递超市 APP-个人中心-关于快递超市-版本更新-更新到最新版本 (图 1、图 2、

图 3)

| 下午3:53                 | 🏽 🕶 🕈 🕯  | 下午3:53    | 📽 1 O        | ▶ 🗎 下午3:54 | ×1 • 🕈 🕯               |
|------------------------|----------|-----------|--------------|------------|------------------------|
| Q 手机号/运单号/提货码/         | 姓名 🕐     |           | <b>我的</b> 设置 |            | 关于快递超市                 |
| 0   2  <br>今日入库   今日出库 | 4612     | 🖻 客户管理    | >            |            |                        |
|                        | 通知余额     | 🖪 打印提货码   | >            | N N        | 富有快递超市                 |
| ● 大促期间-功能稳定性注          | 通知 10-21 | 🗟 设备管理    |              |            | TE CARACES SUPERMARKET |
| <b>E7 E7</b>           | E        | 🔐 门店管理    | >            |            | (V4.23.3)              |
| 极速入库极速出库               | 出库扫描     | ◎ 单号拦截    |              |            |                        |
|                        | 8        | (9) 门店统计  |              | 相关产品下      | 载 >                    |
| 催提扫描 问题件               | 个人中心     |           |              | 版本更新       | 新版本V4.24.0可更新 〉        |
|                        | _        | () 关于快递超市 | V4.23.3 >    | 分享快递超      | 市 >                    |
| 库存                     | 通知记录     | 😃 帮助反馈    | >            | 关于隐私协      |                        |
| 待处理                    |          |           |              | · 中递超市站    | 占会作协议                  |
|                        |          |           | 联系           | 谷服         |                        |

## 打开 APP 灯条开关

说明:打开之后,极速入库支持灯条模式入库

步骤:点开快递超市 APP-个人中心-快超设置-灯条模式-打开灯条开关(图 1、图 4、图 5、图 6)

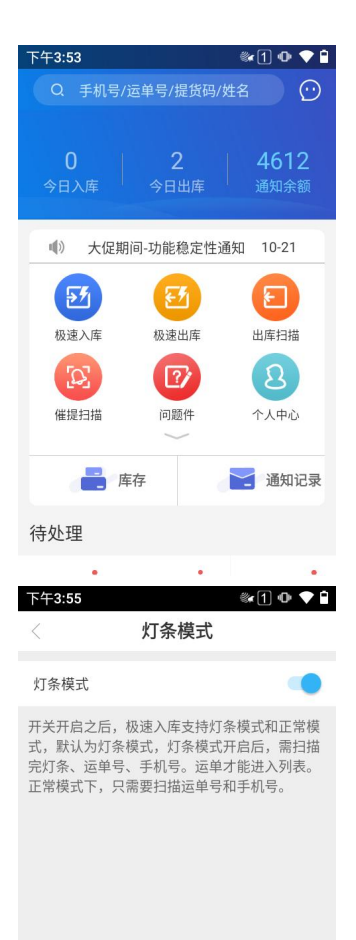

| 下午3:54      |      | ®r1 @ ♥ 🕯        |
|-------------|------|------------------|
|             | 我的   | 设置               |
| (f)<br>扫码取件 | 我的红包 | 克值中心             |
| 💮 快超设置      |      | >                |
| 🖻 客户管理      |      | >                |
| 二 打印提货码     |      | >                |
| 🖨 设备管理      |      | >                |
| 🔐 门店管理      |      | >                |
| ◎ 单号拦截      |      | >                |
| 〇门店统计       |      | <b>以</b><br>联系客服 |

| 下午3:54    |     | 🏽 🗣 🕈  |
|-----------|-----|--------|
| <         | 设置  |        |
| 🗅 提货码设置   |     | >      |
| 🗅 业务开通申请  |     | >      |
| 🔀 通知发送设置  |     | >      |
| ③ 语音发送设置  |     | >      |
| ⇒ 声音提醒设置  |     | ×      |
| 🔁 识别快递公司设 | 置   | >      |
| ⊘ 需催提时间设置 |     | >      |
| 🔋 极速入库底单上 | 传设置 | >      |
| □□ 灯条模式   |     | $\geq$ |
|           |     |        |

### 极速入库-使用灯条模式入库

进入极速入库页面,需扫描完整的运单号,手机号,灯条编码,运单才能进入列表;

运单列表中, 会展示已绑定灯条的运单, 对应的灯条编码; (图 7、图 8)

| 下午3:55 |        | 8          | 1 • • • | 下午3:57 |            | 9       | 🗽 1 O 🕈 🕯 |
|--------|--------|------------|---------|--------|------------|---------|-----------|
| <      | 极速入库   |            | 全部入库(0) | <      | 极速入库       |         | 全部入库(1)   |
| 运单号 请扫 | 描/输入运单 | <b>@</b> 1 | 中通快递 〉  | 运单号    | 请扫描/输入运单   | SIO D   | 申通快递 〉    |
| 手机号 请扫 | 描/输入手机 | Ŷ          | 后四位输入   | 手机号    | 请扫描/输入手机   | Q       | 后四位输入     |
| 提货码 货势 | 民号     | 8          | · 序列号   | 提货码    | A2         | Ξ       | - 0002    |
| 灯条条码   |        |            | 关闭灯条    | 灯条条    | 码          |         | 关闭灯条      |
| ☑ 提货码  | 运单号    | 手机号码       | 码 清空    | ☑ 提货   | 码 运单号      | 手机号     | 号码 清空     |
|        |        |            |         | ×      | 1890162201 | 5<br>60 | A2-0001   |

## 极速入库页-灯条模式与正常模式切换

说明:只有灯条模式大开关打开后,极速入库页才有切换选项

灯条模式开关开启后,极速入库页默认开启灯条模式,

如果点击关闭灯条,则切换为正常模式,只需要扫描运单号和手机号即可入库;

如果点击开启灯条,则切换为灯条模式,需扫描运单号,手机号,灯条编码,方可入库;(图9、

图 10)

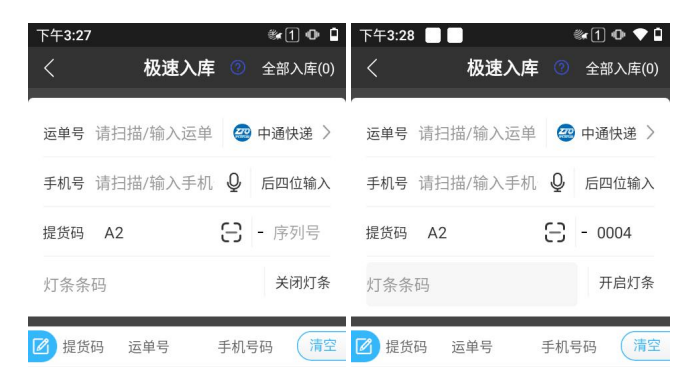